# 2020 인권존중교육 매뉴얼 (학생)

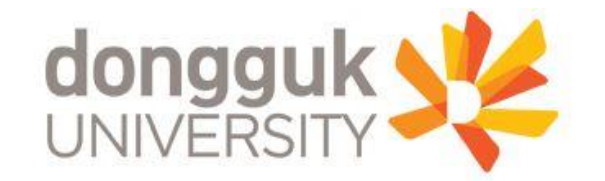

#### ☆ 동국대학교 홈페이지에서 e-class 접속 or 이클래스 (<u>https://eclass.dongguk.edu</u>) 주소 입력 후 바로 접속

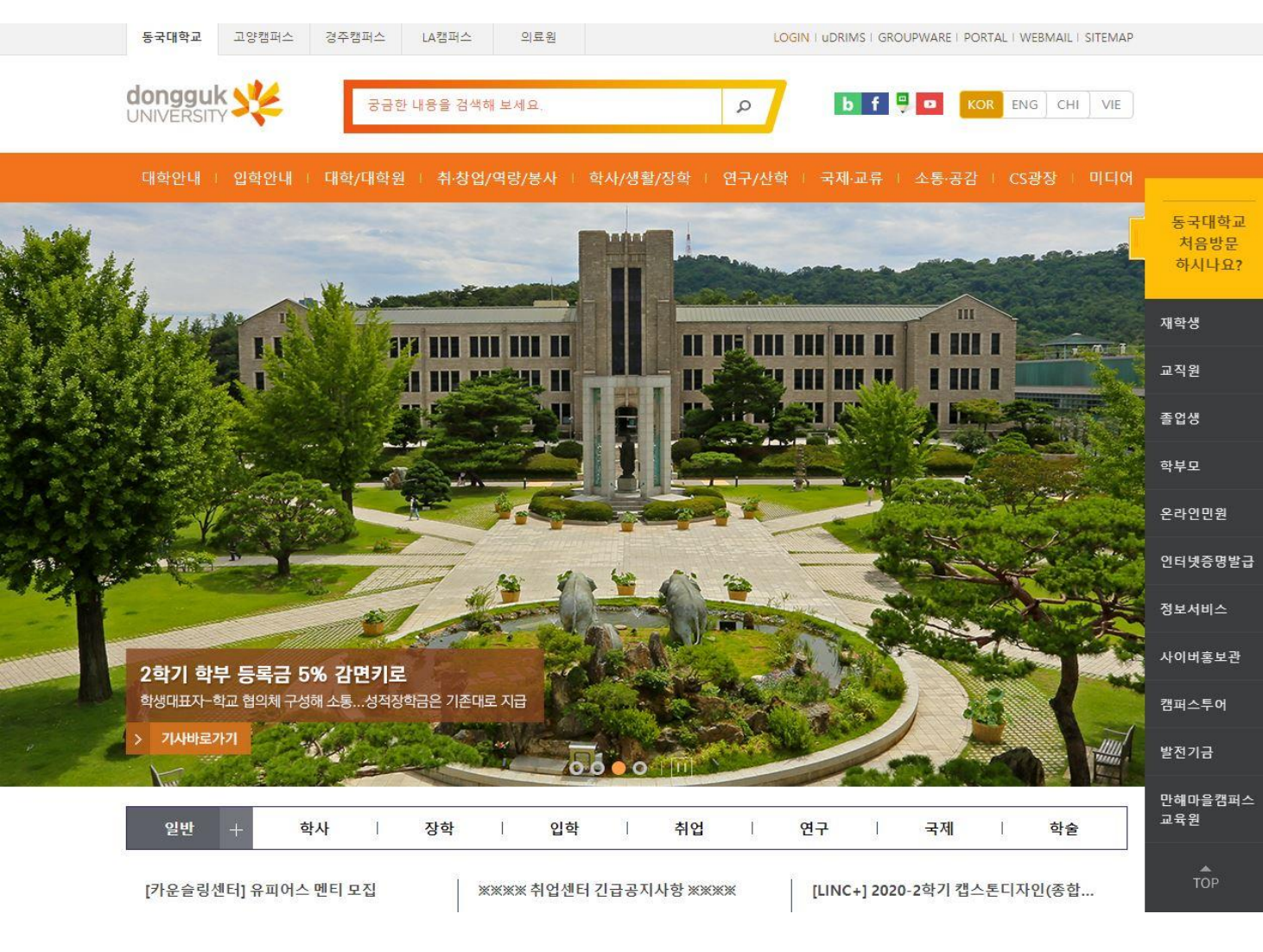

|                                           | 생활  생활    생후기를 맞으며  *동국가족 여러분께서는 모두가 힘든 이상활을 학교가 슬기롭게 극복할 수 있도록 힘을 모아주시 기 바랍니다.* | 동국대, 2019년 사립               | 대학 기부금 '6위'<br>(100억원대 모금 지속 | <mark>김교범 교<br/>공학 플랫</mark><br>생명공학 분<br>Controlled | 수 연구팀 관철조직 시<br>품 기술 개발<br>아세계적 학술지 Journ<br>Release에 게제 | 대생용 조직<br>al of |
|-------------------------------------------|----------------------------------------------------------------------------------|-----------------------------|------------------------------|------------------------------------------------------|----------------------------------------------------------|-----------------|
|                                           | 고로나 블루, 카운슬링센터와 함께하면 국<br>북할 수 있어!                                               | 지구온난화 재양 여명<br>김영식 동국대 석좌교수 | 회계 막을 건가                     | 모교에남<br>동강당 좌석                                       | 지는 나만의 메시지<br>(기분·점여 100석 돌파                             |                 |
| NEW                                       | /S CLIPPING 🕂                                                                    |                             | QUICK LINK                   |                                                      |                                                          |                 |
| [2021 대입 수시 모집] 동국대학교, 문학·연극·영 🚺          |                                                                                  |                             | 俞                            | E                                                    | B                                                        | 0               |
| · · · · · · · · · · · · · · · · · · ·     |                                                                                  |                             | 발전기금                         | 인터넷증명                                                | 공개강의                                                     | 채용공고            |
| 동국대, 관절조직 재생용 조직공학 플랫폼 기술 개 💶<br>[베리타스알파] |                                                                                  |                             |                              |                                                      | R                                                        | Q               |
| "포스트<br>[BBS N                            | 트 코로나 대비"동국대 11일 '동국미래교육<br>EWS ]                                                | 💌                           | e-class                      | 드림패스                                                 | 교직원찾기                                                    | 오시는길            |
| <                                         | > Ⅰ Ⅰ <b>■</b> MPP 학습 사이트 👬 정각원                                                  | 🛅 발전기금 🚦                    | 🖫 중앙도서관 🦓 대                  | 학스포츠실 🔒 국                                            | 제어학원 👰 정                                                 | 보처              |

#### DONGGUK NEWS

#### 아이디,패스워드 로그인

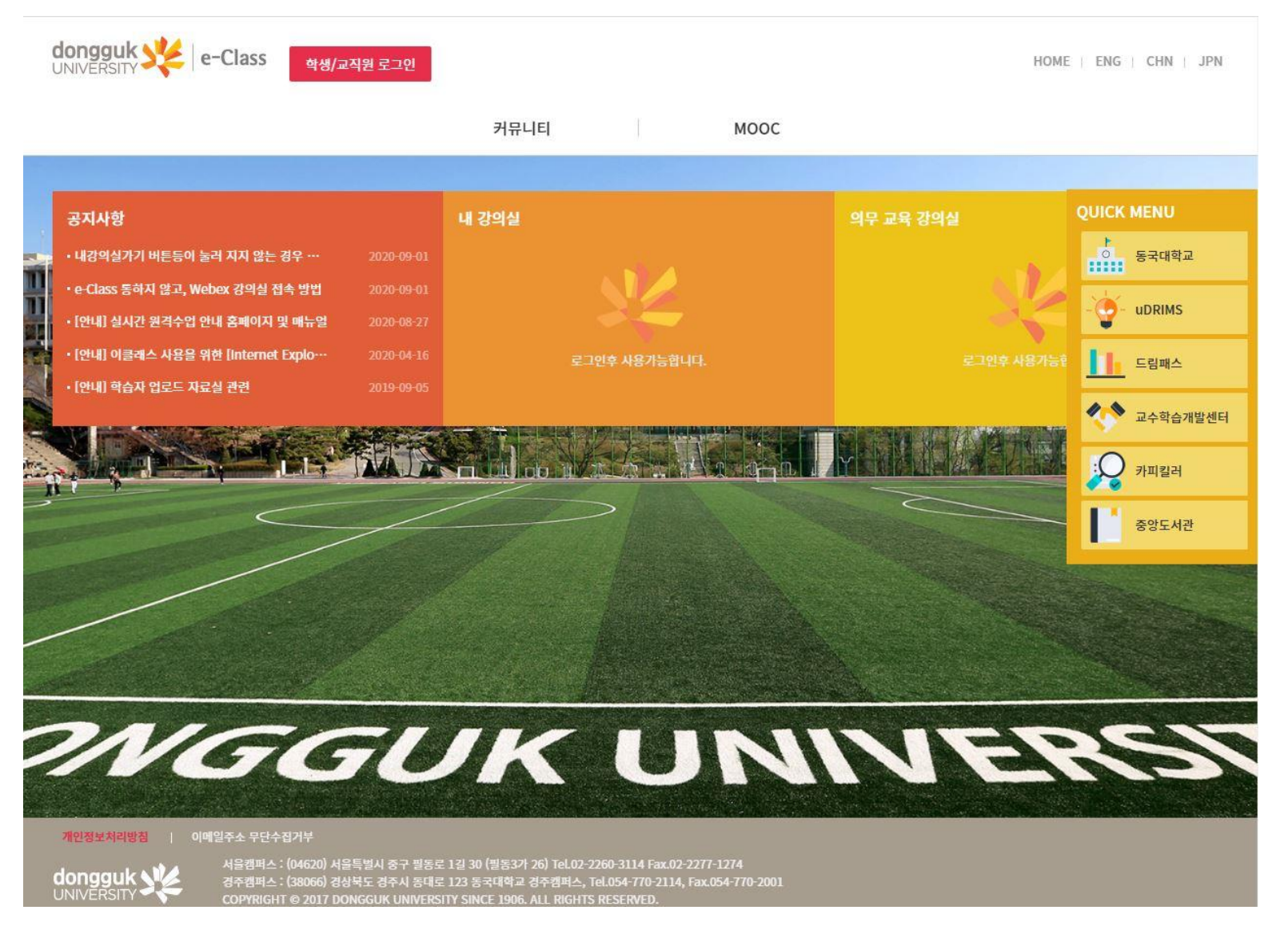

#### ◇아이디, 패스워드 로그인은 Udrims와 동일한 아이디 패스워드 사용

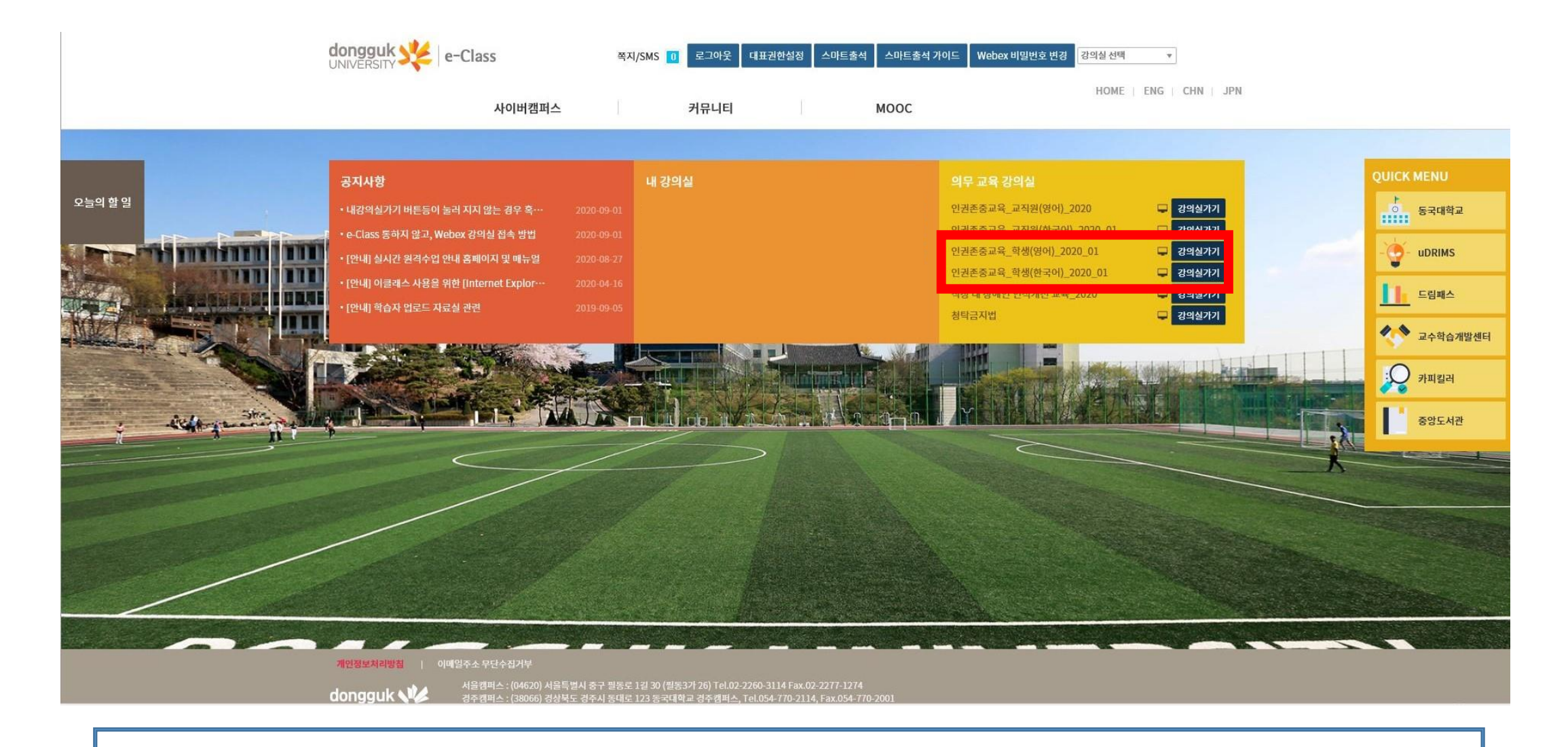

※ 메인화면 →[인권존중교육\_학생(영어)\_2020\_01] or [인권존중교육\_학생(한국어)\_2020\_01] 강의실가기 클릭

#### ※ 좌측 메뉴 상단 ' 학습 목차' 클릭

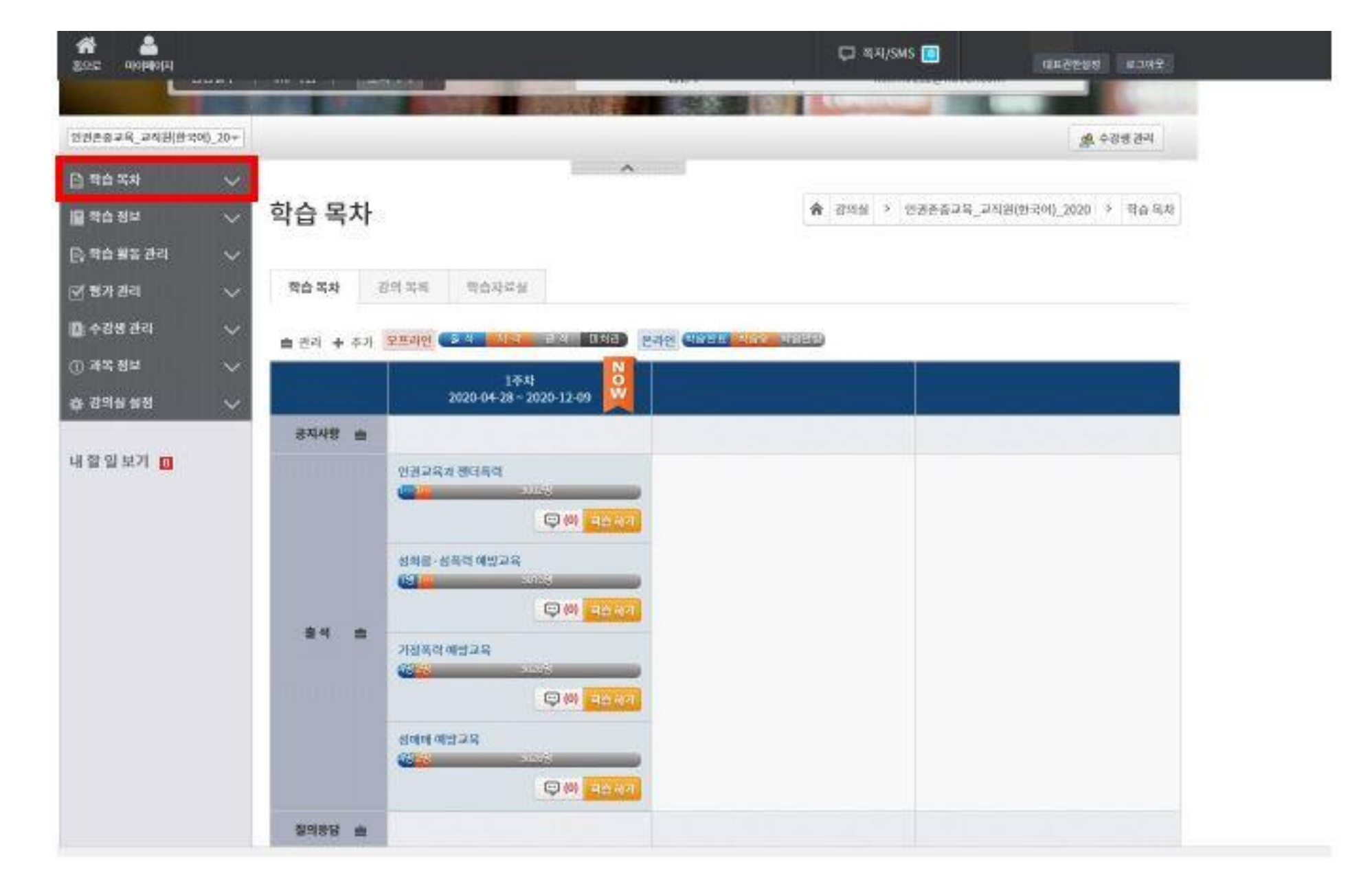

#### ※ 각 교육의 "학습하기" 버튼 클릭하여 수강

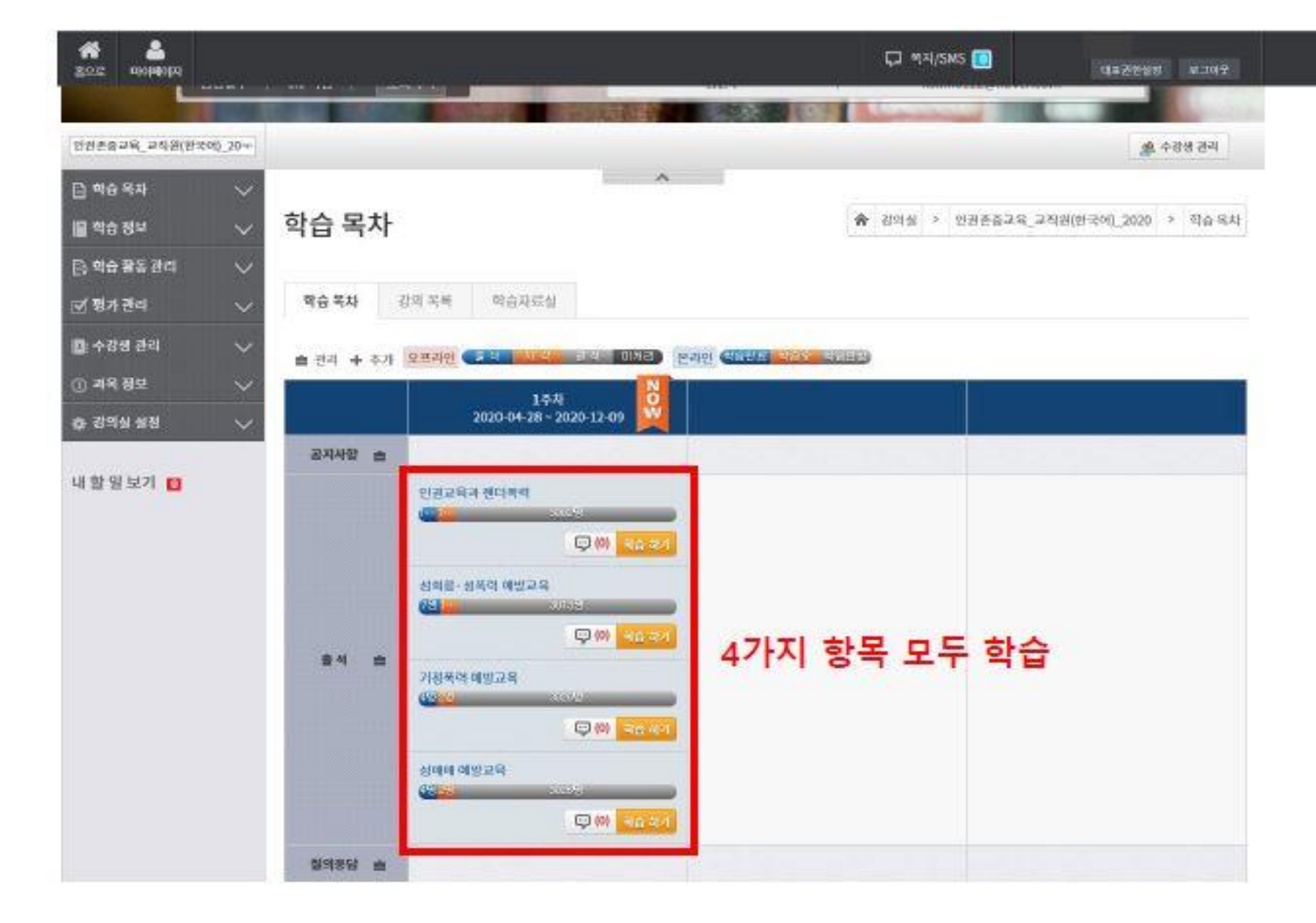

## ※우측 상단의 "학습종료" 버튼을 눌러야 정상적 종료됨.

### 지금부터 보실 영상은 평등한 대학, 인권이 존중되는 사회문화 조성을 위해 제작된 인권/성평등 교육입니다. 모든 대학 구성원은 관련 법률에 근거하여 매년 성회롱, 성폭력, 성매매, 가정폭력 예방교육을 연 1회 의무 이수하여야 합니다. <법적근거> 성희롱 예방교육 양성평등기본법 제31조 양성평등기본법 시행령 제19조, 20조 성매매 예방교육 양성평등기본법 제30조 성매매방지 및 피해자보호 등에 관한 법률 제5조 성매매방지 및 피해자보호 등에 관한 법률 시행령 제2조 flowplaye 00:14 성 磅 려 에 밟고 육

<교육소개>

\*주와: 학습 도중 홈베른, 흔드베른을 누르게되면 정성적으로 출석이 인정되지 않을 수 있습니다. 반드시 '학습총료' 베른을 눌러 학습을 정상적으로 마치기 바랍니다.

미승종료